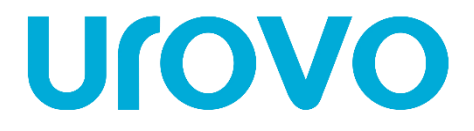

# D7000 / D7120

## РУКОВОДСТВО ПОЛЬЗОВАТЕЛЯ ПО УСТАНОВКЕ И НАСТРОЙКЕ ПРИНТЕРА

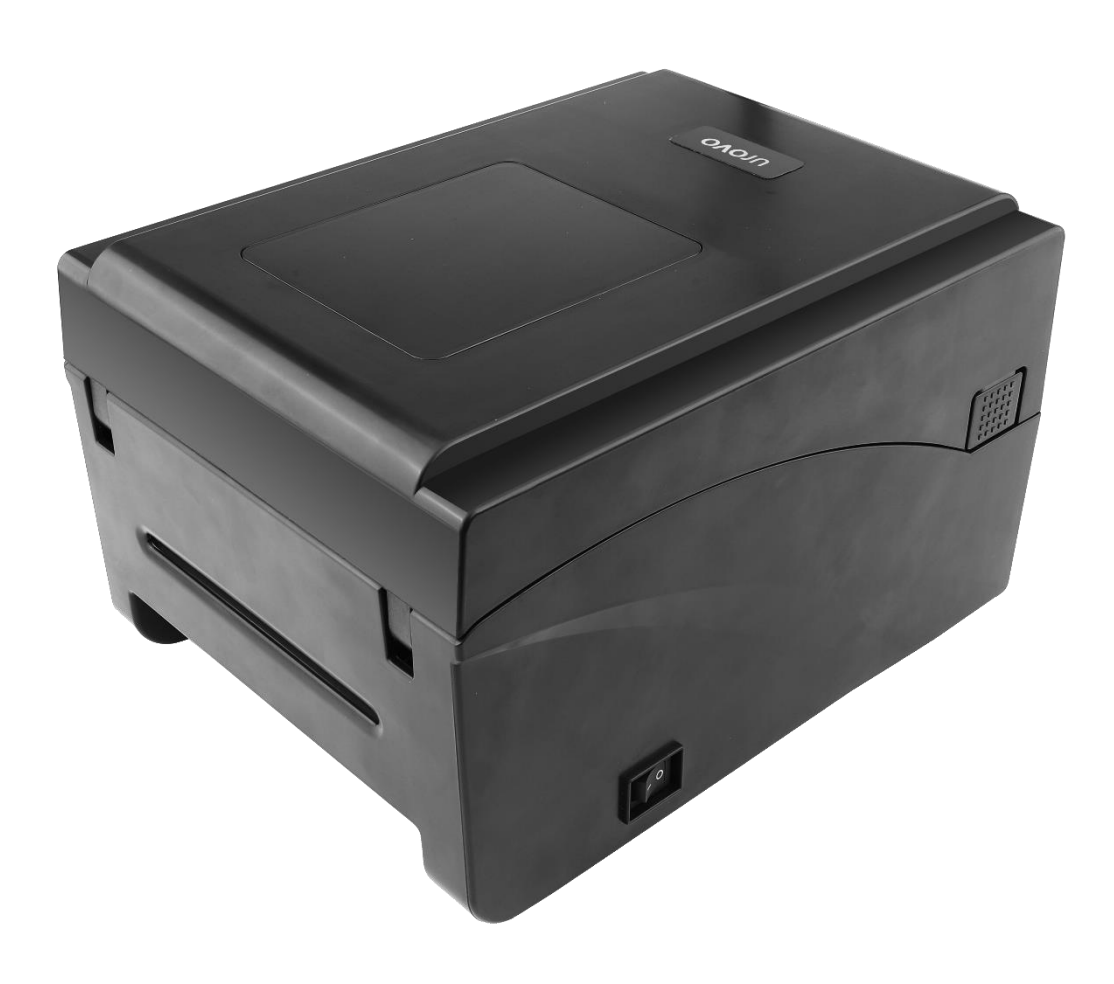

ver 1.4

# <sup>1</sup> U(OVO

| Оглавление<br><b>1. Общая информация</b>                                                | 2  |
|-----------------------------------------------------------------------------------------|----|
| 2. Эксплуатация                                                                         | 3  |
| 2.1 Комплектующие принтера                                                              | 3  |
| <u>2.2 Внешняя конструкция</u>                                                          | 3  |
| <u>2.3 Функциональные кнопки, разъемы</u>                                               | 4  |
| 2.4 Внутреннее устройство принтера                                                      | 5  |
| 2.5 Установка расходных материалов и подключение принтера_                              | 6  |
| <u>2.6 Установка ленты</u>                                                              | 6  |
| <u>2.7 Установка бумажного рулона</u>                                                   | 7  |
| <u>2.8 Подключение кабеля передачи данных</u>                                           | 8  |
| <u>2.9 Подключение к источнику питания</u>                                              | 8  |
| 3. Управление принтером во время работы                                                 | 9  |
| 3.1 Выключение электропитания                                                           | 9  |
| <u>3.2 Передняя панель/Лицевая панель</u>                                               | 9  |
| <u>3.3 Световой LED-индикатор</u>                                                       | 9  |
| <u>3.4 Наиболее часто возникающие ошибки</u>                                            | 10 |
| <u>3.5 Кнопки/индикаторы</u>                                                            | 11 |
| 4. Расширенные функции                                                                  | 11 |
| <u>4.1 Калибровка датчика этикеток через утилиту BarcodePrinterTools</u>                | 11 |
| <u>4.2 Калибровка принтера вручную</u>                                                  | 12 |
| <u>4.3 Дополнительные функции при включении питания</u>                                 | 12 |
| <u>4.4 Функция DIP-переключателя</u>                                                    | 13 |
| 5. Поиск и устранение неисправностей                                                    | 14 |
| <u>6. Настройка подключения принтера</u>                                                | 16 |
| <u>6.1 Настройка подключения принтера по USB</u>                                        |    |
| <u>6.2 Настройка подключения принтера по Ethernet через утилиту BarcodePrinterTools</u> | 19 |
| <u>6.3 Настройка подключения принтера по Ethernet через web интерфейс принтера</u>      | 20 |
| <u>6.4 Подключение принтера по Bluetooth</u>                                            | 23 |
| 6.5 Установка драйвера принтера                                                         | 24 |

### D7000 / D7120 Руководство пользователя

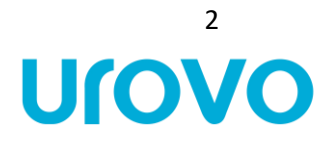

#### 1. Общая информация

В настоящей инструкции содержится информация как устанавливать и использовать принтер, вспомогательная информация по настройке и уходу, а также предлагаются способы решения наиболее часто встречаемых технических сбоев.

Распаковка и проверка комплектующих после получения принтера необходимо произвести осмотр упаковки на предмет отсутствия повреждений целостности. После проверки упаковки аккуратно откройте её и достаньте принтер. Необходимо произвести внешний осмотр принтера и проверить наличие всех комплектующих. В случае выявления внешних недочетов по принтеру необходимо обратиться с письменным заявлением к перевозчику. Проверьте комплектующие принтера в соответствии с настоящей инструкцией по быстрой установке. Если выявлено отсутствие комплектующих или деталей необходимо связаться с продавцом.

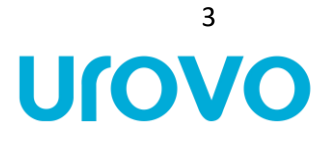

#### 2. Эксплуатация

#### 2.1 Комплектующие принтера:

2.2 Внешняя конструкция:

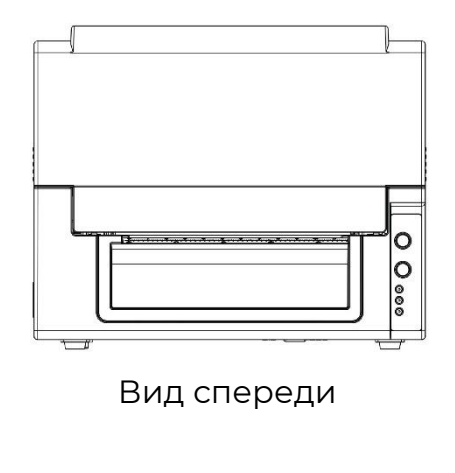

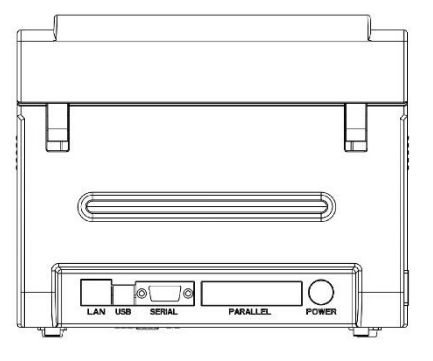

Вид сзади

0

- M

0

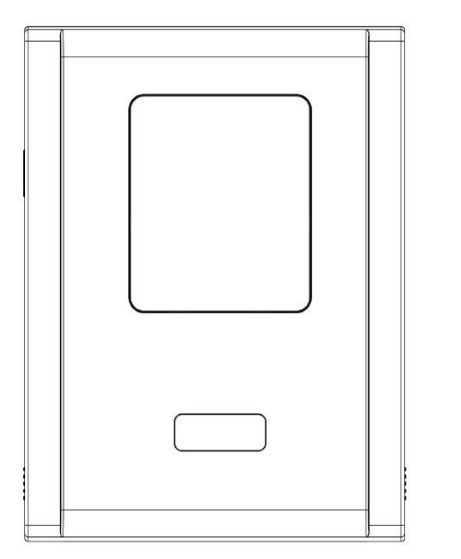

Вид сверху

Вид снизу

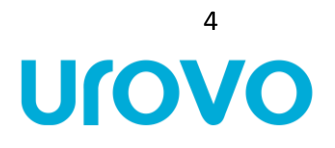

#### 2.3 Функциональные кнопки, разъемы

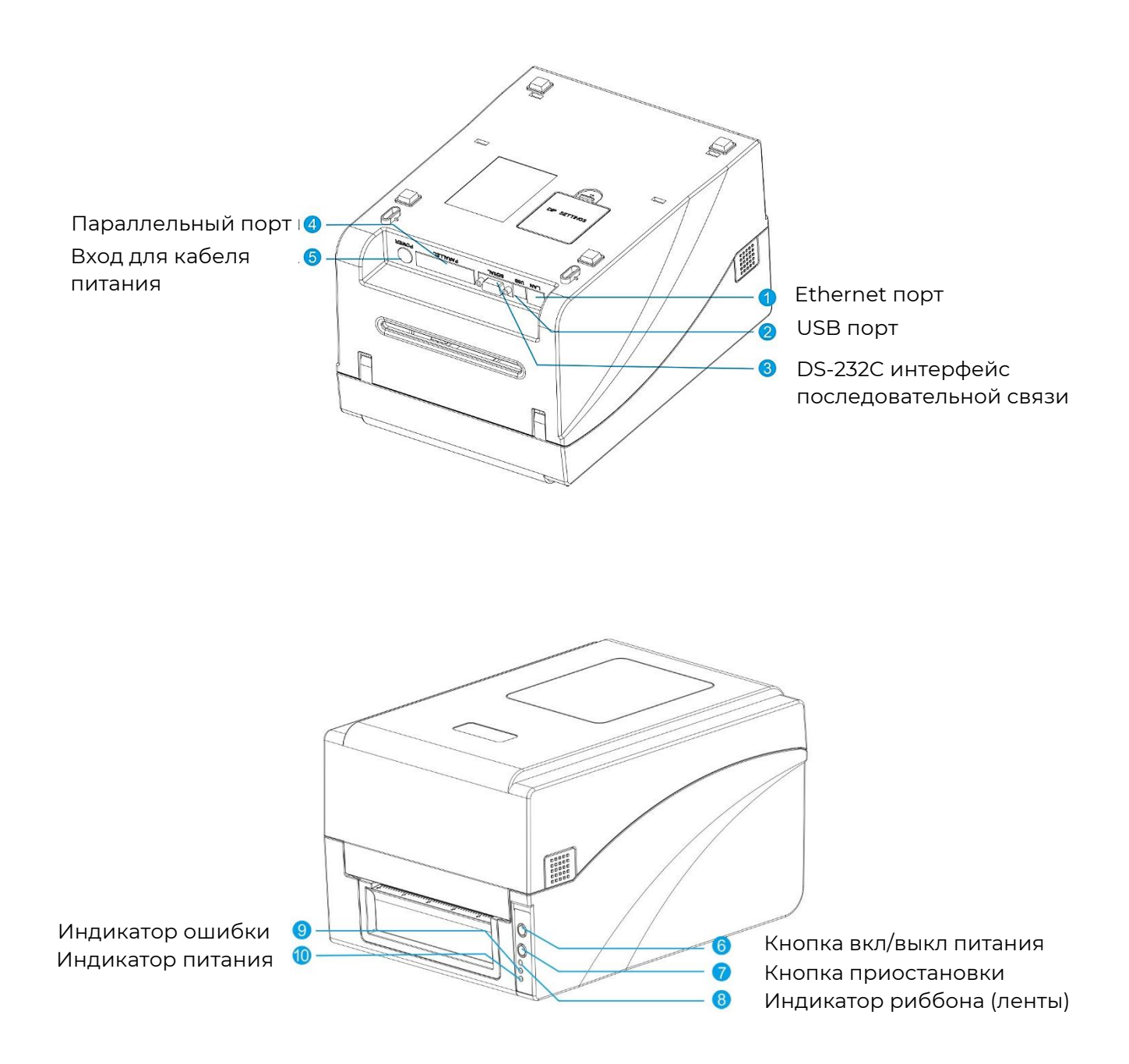

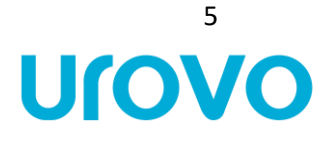

#### 2.4 Внутреннее устройство принтера

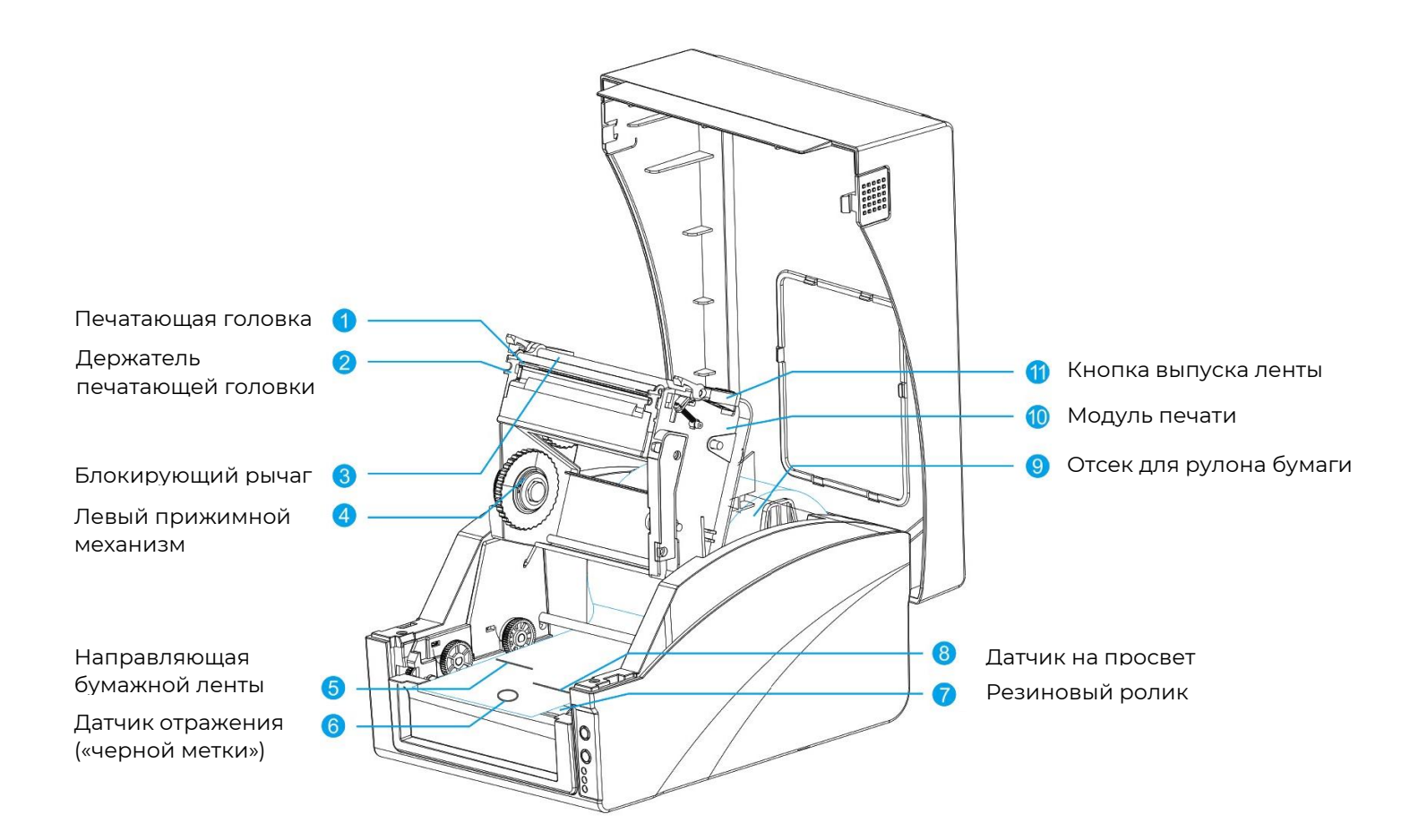

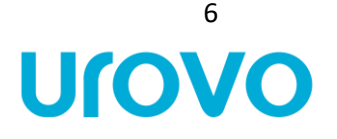

#### 2.5 Установка расходных материалов и подключение принтера

#### 2.6 Установка ленты

- Убедитесь, что используете внешнюю сторону красящей ленты.
- Если ширина ленты меньше 110 мм, симметрично поместите её на распределительный стержень в соответствии с меткой адаптера ленты.

1. Откройте крышку принтера, нажмите правую кнопку блокировки и поднимите модуль печати, как показано ниже:

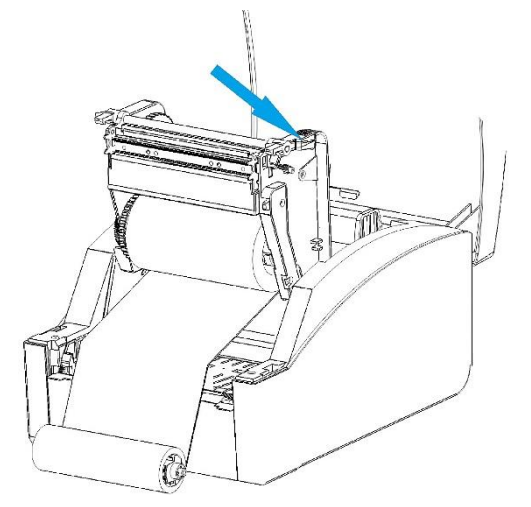

2. Возьмите катушку ленты, вставьте один стержень адаптера ленты в одну катушку ленты, одновременно вставьте другой стержень адаптера ленты в другую катушку, как показано ниже:

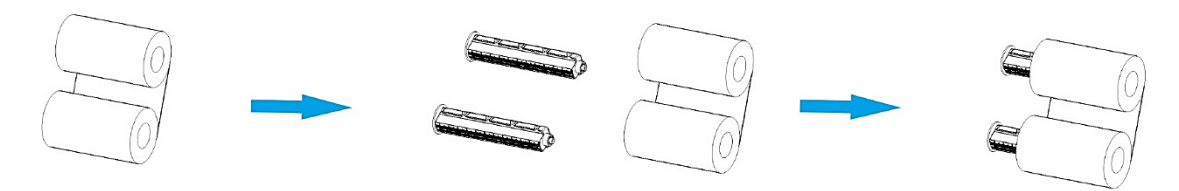

3. Вдавите левую сторону катушек в колесо подачи ленты, а затем вставьте их правую сторону:

![](_page_6_Picture_11.jpeg)

### D7000 / D7120 Руководство пользователя

![](_page_7_Picture_1.jpeg)

4. Потяните ленту со стороны подачи, обведите её вокруг печатающей головки и прикрепите к концу ленты.

5. Поверните конец ленты назад, чтобы затянуть её, и закройте модуль печати.

![](_page_7_Picture_4.jpeg)

#### 2.7 Установка бумажного рулона

1. Извлеките рулон бумаги, поместите его на вал подачи материал гладкой поверхностью наружу и закрепите двумя ограничителями по бокам.

2. Поместите рулон в лоток для бумаги в промежуточное положение, соответствующее меткам адаптера ленты, плотно закрепите ограничители бумаги.

![](_page_7_Picture_8.jpeg)

3. Поднимите модуль печати, пропустите бумажную ленту под направляющим стержнем и вытяните её. Прижмите два направляющих стержня к бумажной ленте, не пережимая её, чтобы не деформировать.

![](_page_7_Picture_10.jpeg)

## D7000 / D7120 Руководство пользователя

![](_page_8_Picture_1.jpeg)

4. Откройте крышку модуля и переверните детектор бумаги в правильное положение.

5. Закройте крышку модуля, вытяните бумажную ленту так, чтобы она проходила от резинового ролика по середине в соответствии с метками.

6. Одновременно нажимайте на модуль печати обеими руками, чтобы фиксирующий рычаг заблокировал его, пока не услышите щелчок.

![](_page_8_Picture_5.jpeg)

#### 2.8 Подключение кабеля передачи данных

• У принтера имеется последовательный порт RS-232, параллельный порт, порт USB и порт Ethernet (приобретается дополнительно). Можно выбрать любой порт для подключения к принтеру.

1. Принтер автоматически выключается, чтобы определить порт связи;

2. Параметры интерфейса принтера по умолчанию считываются с информации о конфигурации принтера;

3. Чтобы свести к минимуму электрический шум в кабеле передачи данных, необходимо использовать оригинальный кабель передачи данных. По возможности старайтесь не связывать кабель передачи данных вместе с кабелем питания.

#### 2.9 Подключение к источнику питания

- Необходимо использовать адаптер питания, предоставляемый в комплекте или одобренный производителем.
- Не следует использовать принтер во влажной среде.

Подключите принтер к источнику питания следующим образом:

- 1. Приведите кнопку выключения принтера в положение "выключен" (O);
- 2. Подключите шнур питания к разъему адаптера питания;
- 3. Вставьте вилку адаптера питания в разъем питания на задней панели принтера;
- 4. Вставьте шнур питания в розетку.

![](_page_9_Picture_0.jpeg)

#### 3. Управление принтером во время работы

#### 3.1 Выключение электропитания

- Включить
- Выключить

#### 3.2 Передняя панель/Лицевая панель

Передняя панель принтера показана на рисунке:

![](_page_9_Figure_8.jpeg)

Принтер оснащен:

- 3 (тремя) световыми LED-индикаторами: [Лента], [Ошибка], [В режиме работы]
- 2 (двумя) кнопками: [FEED], [PAUSE]

![](_page_10_Picture_0.jpeg)

#### 3.3 Световой LED-индикатор

Световые LED-индикаторы на передней панели принтера показывают различные рабочие состояния принтера, как показано в таблице ниже:

| Тип принтера        | Световой<br>индикатор | Комментарий                                                                                                    |
|---------------------|-----------------------|----------------------------------------------------------------------------------------------------|
| Термочувствительный | 【ON LINE】             | <ul> <li>Горит, указывая на то, что принтер находится<br/>в режиме ожидания печати</li> <li>Выключен, ошибка принтера</li> </ul>                                                                                                    |
|                     | [ERROR]               | • Горит, указывая на проблему с принтером                                                                                                    |
|                     | 【RIBBON】              | <ul> <li>Горит, показывая, что принтер находится в термочувствительном состоянии (необходимо установить ленту)</li> <li>Выключен, когда принтер находится в термочувствительном состоянии (не нужно устанавливать ленту)</li> <li>Мигает одновременно с индикатором [В режиме работы], указывая на то, что лента закончилась</li> </ul> |

![](_page_11_Picture_0.jpeg)

#### 3.4 Наиболее часто возникающие ошибки

- Индикатор питания медленно мигает, индикатор ошибки не горит, принтер приостановлен;
- Индикатор питания не горит, индикатор ошибки равномерно мигает одновременно со звуком "капли", крышка модуля не плотно закрыта;
- Индикатор питания не горит, индикатор ошибки мигает в два раза быстрее, раздается звуковой сигнал, в принтере закончилась бумага. Индикатор ленты работает независимо от индикатора ошибки, следующие состояния могут сосуществовать с любым из вышеуказанных состояний индикатора, примеры в таблице:

| Тип принтера | Световой индикатор                                                 | Комментарий                     |
|--------------|--------------------------------------------------------------------|---------------------------------|
| Термический  | Индикатор ленты всегда включён                                     | Принтер установлен<br>правильно |
|              | Индикатор ленты мигает быстро, а зуммер<br>звучит каждые 2 секунды | Ошибка ленты                    |

#### 3.5 Кнопки/индикаторы

Две клавиши на передней панели принтера и соответствующие им основные функции представлены в таблице ниже:

| Кнопка/Индикатор | Основная функция                                                                                             | Дополнительная функция                 |
|------------------|----------------------------------------------------------------------------------------------------|----------------------------------------|
| 【PAUSE】          | Процесс печати приостановлен<br>Приостановленное состояние<br>печати, согласно клавише<br>Возобновить печать | Распечатать информацию по<br>установке |
| [FEED]           | Вставка бумаги                                                                                               | Калибровка положения бумаги            |

![](_page_12_Picture_0.jpeg)

#### 4. Расширенные функции

12

UIOVC

#### 4.1 Калибровка датчика этикеток через утилиту BarcodePrinterTools

1. Подключить принтер по USB к ПК.

2. Запустить утилиту BarcodePrinterTools.

3. В верхней части приложения выбрать тип подключения "USB" или "Ethernet", для Ethernet подключения в поле "IP address" указать ір адрес принтера.

4. Нажать несколько раз кнопку "Print test".

5. На принтере будет произведена калибровка и тестовая печать этикеток.

| Barcode Printer Tools v1.0.0       |                     |                        |             |                      |
|------------------------------------|---------------------|------------------------|-------------|----------------------|
| Setting                            |                     |                        |             |                      |
| ○ Serial port                      | O Network port      | USB pc                 | rt          |                      |
| Serial port name: COM1 🗸 🗸         | IP address:         | USB0                   | ~           | Exit                 |
| Baud rate: 19200 ~                 | 192.168.0.          | 61                     |             |                      |
| Network port settings Printer test | Position adjustment | Single machine setting | Gap setting | 3 inch width setting |
| width 51 mm high 25                | mm                  |                        |             |                      |
| Speed 4 v Density 7                | $\checkmark$        |                        |             |                      |
| 🔿 continuous 💿 gap                 | O Bline             |                        |             |                      |
| Ribbon Cutter 300dp                | i 🗌 Flip            |                        |             |                      |
| Offset 0 mm                        |                     |                        |             |                      |
| Print test Self-check page         | e Reset             |                        |             |                      |
|                                    |                     |                        |             |                      |
|                                    |                     |                        |             |                      |
|                                    |                     |                        |             |                      |
|                                    |                     |                        |             |                      |
|                                    |                     |                        |             |                      |
|                                    |                     |                        |             |                      |
|                                    |                     |                        |             |                      |

#### 4.2 Калибровка принтера вручную

Когда принтер готов в работе, нажмите клавишу [FEED] один раз, принтер автоматически подаст бумагу, и она продвинется вперед.

![](_page_13_Picture_1.jpeg)

#### 4.3 Дополнительные функции при включении питания

У принтера есть шесть функций включения, которые используются для конфигурации печати или тестирования аппаратного обеспечения принтера. Для активации этих функций, когда питание включено, необходимо одновременно зажать кнопки и дождаться сигнала и после этого отпустить кнопки.

- Самодиагностика включения: необходимо выключить питание принтера, убедиться, что в принтер загружена бумага, закрыть крышку принтера. Нажать и удерживать клавишу [FEED], включить принтер. Принтер распечатает страницу самопроверки и отпустит кнопку подачи бумаги.
- Функция переключения печати: необходимо выключить питание принтера, убедиться, что в принтер загружена бумага, закрыть крышку принтера. Нажать и удерживать кнопку [PAUSE], включить принтер. Как только принтер распечатает страницу функции переключателя, отпустите кнопку [PAUSE].
- Переход в режим устранения ошибок: следует выключить питание принтера, убедиться, что в принтер загружена бумага, закрыть крышку принтера. Нажать и удерживать кнопки [PAUSE] и кнопку [FEED], включить принтер. Когда индикатор Питания (синий) и индикатор Ошибки (красный) включены одновременно, отпустить кнопку [PAUSE] и кнопку [FEED], принтер перейдет в режим устранения ошибок.
- Пропустить программу AUTO.BAS: выключить питание принтера, одновременно нажать и удерживать кнопки [PAUSE] и кнопку [FEED], включить принтер. Подождать пока индикатор Питания (синий) не погаснет и не загорится индикатор Ошибки (красный), отпустить кнопки [PAUSE] и [FEED], принтер пропустит программу AUTO.BAS, а затем включит индикатор питания.
- Инициализация принтера: следует выключить питание принтера, одновременно нажать и удерживать кнопки [PAUSE] и [FEED], включить принтер. Подождать, пока не загорится индикатор Питания (синий), а индикатор Ошибки (красный) не погаснет, отпустить кнопки [FEED] и [PAUSE], в это время принтер разберёт загруженные данные во внутренней памяти (DRAM) и восстановит параметры до заводских настроек по умолчанию.
- Обнаружение ленты: принтер всегда проводит автоматическую проверку состояния ленты после включения и в режиме печати.

#### 4.4 Функция DIP-переключателя

Когда откроется нижняя крышка печатного модуля, будет виден ряд небольших 8позиционных переключателей, представляющие различные функции, которые перечислены в следующей таблице:

| DIP<br>переключатель | Функция                                                         | ON                                                                          | OFF                                                                        |
|----------------------|-----------------------------------------------------------------|-----------------------------------------------------------------------------|----------------------------------------------------------------------------|
| 1                    | Переключатель<br>зуммера                                        | Зуммер выключен                                                             | Зуммер включен                                                             |
| 2                    | Переключатель резака                                            | Резак включён                                                               | Резак выключен                                                             |
| 3                    | Контрольно-<br>измерительный<br>переключатель<br>бумажной ленты | Контрольно-<br>измерительный<br>переключатель<br>бумажной ленты<br>выключен | Контрольно-<br>измерительный<br>переключатель<br>бумажной ленты<br>включён |
| 4                    | Датчик переключения<br>чувствительности                         | Высокая<br>чувствительность                                                 | Стандартная<br>чувствительность                                            |
| 5                    | Переключатель подачи<br>бумаги                                  | Не подавать бумагу                                                          | Подавать бумагу                                                            |
| 6                    | Переключатель<br>адаптации                                      | Включён                                                                     | Выключен                                                                   |
| 7и8                  | Настройки скорости<br>передачи                                  | *                                                                           | Значение по<br>умолчанию                                                   |

Скорость передачи

| 7   | 8   | Скорость передачи |
|-----|-----|-------------------|
| OFF | OFF | 9600*             |
| OFF | ON  | 19200             |
| ON  | OFF | 38400             |
| ON  | ON  | 115200            |

\* Для значения по умолчанию

![](_page_14_Picture_7.jpeg)

| Проблема Возможные причины | Решения |
|----------------------------|---------|
|----------------------------|---------|

Urovo

![](_page_15_Picture_0.jpeg)

#### 5. Поиск и устранение неисправностей

В таблице ниже указаны общие проблемы и решения для операторов/работников. Если, используя настоящую инструкцию, решить проблему не получилось, и принтер по-прежнему не работает должным образом, то необходимо обратиться в отдел обслуживания клиентов.

| Индикатор<br>питания не<br>горит | <ul> <li>Розетка переменного тока и<br/>вилка кабеля питания<br/>принтера неправильно<br/>соединены.</li> <li>Не включена кнопка питания<br/>принтера.</li> </ul> | <ul> <li>Проверьте разъем питания и убедитесь, что розетка переменного тока и вилка кабеля питания правильно подключены к принтеру.</li> <li>Включите компьютерный переключатель.</li> </ul> |
|----------------------------------|----------------------------------------------------------------------------------------------------|----------------------------------------------------------------------------------------------------|
|                                  | <ul> <li>Печатающая головка не<br/>активирована.</li> </ul>                                                                                                    | <ul> <li>Закройте держатель печатающей<br/>головки.</li> </ul>                                                                                                    |
|                                  | • Закончилась бумага.                                                                                                    | <ul> <li>Установите новую бумагу для<br/>печати.</li> </ul>                                                                                                    |

| <ul> <li>Неверная установка ключевых<br/>параметров печати</li> <li>Неверные измерения<br/>интервального датчика времени</li> </ul> | <ul> <li>Следуйте инструкциям<br/>установки бумаги, заново<br/>отрегулируйте настройки,<br/>измените размера и печати</li> </ul> |
|----------------------------------------------------------------------------------------------------|----------------------------------------------------------------------------------------------------|
| <ul> <li>Бумага может быть засорена<br/>внутри принтера</li> </ul>                                                                  | <ul> <li>Очистите внутреннюю часть<br/>принтера</li> </ul>                                                                       |

| <ul> <li>Случайные</li> <li>Неравномерное давление<br/>печатающей головки</li> <li>Бумага установлена неправильно</li> <li>Неверная плотность печати</li> <li>Неверная подача бумаги</li> </ul> | <ul> <li>Установите подходящую<br/>плотность для бумаги</li> <li>Отрегулируйте ширину<br/>бумаги в соответствии с<br/>маркерами регулировки</li> </ul> |
|----------------------------------------------------------------------------------------------------|----------------------------------------------------------------------------------------------------|
|----------------------------------------------------------------------------------------------------|----------------------------------------------------------------------------------------------------|

# <sup>16</sup>

## D7000 / D7120 Руководство пользователя

| Плохое<br>качество<br>бумаги                                       | <ul> <li>Бумага установлена<br/>неправильно.</li> <li>Пыль или клейкий мусор на<br/>печатающей головке.</li> <li>Неправильная настройка<br/>плотности печати.</li> <li>Поврежденная печатающая<br/>головка.</li> </ul> | <ul> <li>Переустановите расходные комплектующие.</li> <li>Очистите печатающую головку.</li> <li>Очистите резиновый валик.</li> <li>Отрегулируйте плотность и скорость печати принтера.</li> <li>Распечатайте значение для самопроверки. Проверьте, не повреждена ли печатающая головка. Если она повреждена, попросите производителя заменить печатающую головку.</li> <li>Замените бумагу на соответствующую стандартам принтера.</li> <li>Если толщина бумаги превышает 0,22 мм, то качество печати будет ухудшено.</li> <li>Убедитесь, что печатающая головка полностью закрыта.</li> </ul> |
|--------------------------------------------------------------------|----------------------------------------------------------------------------------------------------|----------------------------------------------------------------------------------------------------|
| Бумага<br>выпрыгива<br>ет во время<br>печати                       | <ul> <li>Настройка размера бумаги<br/>неверные или неполные.</li> <li>Датчик метки засорён<br/>посторонними предметами,<br/>вызывающими неправильную<br/>работу.</li> </ul>                                            | <ul> <li>Измените размер и печатайте<br/>умеренно уменьшите значение<br/>интервала и печатайте.</li> <li>Очистите сенсорные клавиши от<br/>посторонних предметов.</li> </ul>                                                                                                    |
| Потеряна<br>информац<br>ия лево- и<br>право<br>сторонней<br>печати | <ul> <li>Неправильная настройка<br/>размера бумаги.</li> <li>Превышена максимальная<br/>ширина печати.</li> </ul>                                                                                                    | <ul> <li>Установите правильный размер бумаги.</li> <li>Использовать бумагу в пределах максимальной ширины.</li> </ul>                                                                                                    |
| Появления<br>серых линий<br>на черной<br>бумаге                    | <ul> <li>Печатающая головка<br/>загрязнена.</li> <li>Резиновый ролик загрязнен.</li> </ul>                                                                                                    | <ul> <li>Очистите печатающую головку.</li> <li>Очистите резиновый валик.</li> </ul>                                                                                                    |
| Печать<br>нестабильна                                              | <ul> <li>Принтер находится в режиме<br/>Hex Dump (шестнадцатеричный<br/>дамп).</li> <li>Неверная настройка<br/>последовательной связи (RS<br/>232).</li> </ul>                                                         | <ul> <li>Выключите и снова включите<br/>принтер, чтобы выйти из<br/>режима дампа.</li> <li>Повторная настройка принтера в<br/>соответствии со скоростью<br/>передачи данных компьютера.</li> </ul>                                                                                                    |

# UIOVO

#### 6. Настройка подключения принтера

#### 6.1 Настройка подключения принтера по USB

- 1. Подключить принтер по USB к ПК.
- 2. Запустить файл "driver.exe" и следовать инструкциям мастера установки.
- 3. Выбрать нужный путь установки и нажать кнопку далее.

![](_page_17_Picture_7.jpeg)

#### 4. Нажать кнопку готово.

![](_page_17_Picture_9.jpeg)

![](_page_17_Picture_10.jpeg)

![](_page_18_Picture_0.jpeg)

6. Выбрать пункт "Установить драйверы принтера".

![](_page_18_Picture_3.jpeg)

- 7. В открывшимся окне выбрать "USB" нажать кнопку "Далее".
- \* В случае если не удается обнаружить принтер:
- выбрать пункт "Другое (например, параллельный или последовательный порт)" (Рис.1)
- в открывшимся окне выбрать нужную модель принтера (Рис.2)
- выбрать порт "USB00." и нажать кнопку далее (Рис.3)

| Seagull Driver Wizard X                                                                                | Seagull Driver Wizard X                                                               |
|----------------------------------------------------------------------------------------------------|---------------------------------------------------------------------------------------|
| Обнаружение Plug and Play принтера<br>Принтеры Plug and Play определяются для установки автоматически. | Подключение принтера<br>До продолжения установки необходимо подключить принтер.       |
| Выберите драйвер принтера для установки.                                                               | Как будет подключен этот принтер?<br>US8<br>Cеть (Ethernet или WFi)<br>Bluetooth<br>@ |
| < Назад Далее > Отмена                                                                                 | < Назад Далее > Отмена                                                                |

Рис.1

## 

## D7000 / D7120 Руководство пользователя

| Seagull Driver Wizard                                                                                     | ×      |
|----------------------------------------------------------------------------------------------------|--------|
| Укажите модель принтера<br>От производителя и модели принтера зависит, какой драйвер буде<br>использован. | Ð      |
| Укажите модель своего принтера.                                                                           |        |
| Модель принтера                                                                                           | ^      |
| Urovo D7100                                                                                               |        |
| Urovo D7120                                                                                               |        |
| Urovo D7130                                                                                               |        |
| Urovo D7220                                                                                               |        |
| Urovo D7230                                                                                               |        |
| Urovo D7320                                                                                               |        |
| Urovo D7330                                                                                               | *      |
| Источник: C:\ProgramData                                                                                  | Обзор  |
| Версия: 2020.2.1 (07/13/2020)                                                                             |        |
|                                                                                                    |        |
|                                                                                                    |        |
| < <u>Н</u> азад Д <u>а</u> лее >                                                                          | Отмена |
|                                                                                                    |        |

| Рис.2 |  |
|-------|--|
|-------|--|

## 8. Задать нужные параметры и нажать кнопку "Далее".

| cagan entre mizara                                                                                   |                                                                                                    | ×              |
|----------------------------------------------------------------------------------------------------|----------------------------------------------------------------------------------------------------|----------------|
| Укажите имя принтер.<br>Имена используются<br>и в сети.                                              | а<br>для идентификации принтера на данном компьютере                                                                                             |                |
| Введите имя этого принте                                                                             | epa.                                                                                                    |                |
| <u>И</u> мя принтера: <mark>Urovo</mark>                                                             | D7130                                                                                                    |                |
| Использовать этот пр                                                                                 | интер по умолчанию                                                                                                    |                |
|                                                                                                    |                                                                                                    |                |
| Укажите, следует ли сде<br>другими пользователями<br>общего ресурса.                                 | алать этот принтер общим для совместного использоваю<br>сети. В этом случае необходимо будет указать сетево                                      | ния с<br>Е имя |
| Укажите, следует ли сде<br>другими пользователями<br>общего ресурса.<br><u>Н</u> ет общего доступа к | алать этот принтер общим для совместного использовая<br>сети. В этом случае необходимо будет указать сетево<br>: данному принтеру                | ния с<br>2 имя |
| Укажите, следует ли сде<br>другими пользователями<br>общего ресурса.                                 | алать этот принтер общим для совместного использовая<br>сети. В этом случае необходимо будет указать сетево<br>з данному принтеру<br>Urovo_D7130 | ния с<br>2 имя |
| Укажите, следует ли сде<br>другини пользователями<br>общего ресурса.                                 | алать этот принтер общим для совместного использовая<br>сети. В этом случае необходимо будет указать сетево<br>а данному принтеру<br>Urovo_D7130 | ияс<br>≥имя    |
| Укажите, следует ли сде<br>другими пользователяни<br>общего ресурса.                                 | глать этот принтер общим для совместного использовая<br>сети. В этом случае необходимо будет указать сетево<br>: данному принтеру<br>Urovo_D7130 | ния с<br>≧имя  |
| Укажите, следует ли сде<br>другими пользователями<br>общего ресурса.                                 | алать этот принтер общим для совместного использовая<br>сети. В этом случае необходимо будет указать сетево<br>з данному принтеру<br>Urovo_D7130 | ния с<br>≥ имя |

#### 10. Установка драйвера завершена, нажать кнопку "Закрыть".

![](_page_19_Picture_7.jpeg)

| порт используется                             | адля подключения принтера к компьютеру.                                                  | 5  |
|-----------------------------------------------|------------------------------------------------------------------------------------------|----|
| /кажите используемы<br>порта, не указанного н | и<br>иорт. При подключении с помощью TCP/IP или другого ти<br>ииже, создайте новый порт. | пa |
| Порт                                          | Тип                                                                                      | _  |
| COM1:                                         | Последовательный порт (9600:8N1)                                                         |    |
| FILE:                                         | Локальный порт                                                                           |    |
| USB001                                        | Порт виртуального принтера для USB                                                       |    |
| 192.168.0.52                                  | Стандартный порт TCP/IP (192.168.0.52:9100)                                              |    |
| 192.168.0.61                                  | Стандартный порт TCP/IP (192.168.0.61:9100)                                              |    |
| 192.168.1.155_2                               | Стандартный порт TCP/IP (192.168.1.158:9100)                                             |    |
|                                               | <u>С</u> оздать порт <u>Н</u> астроить пор                                               | от |
|                                               |                                                                                          |    |

Рис.3

#### 9. Нажать кнопку "Готово".

![](_page_19_Picture_11.jpeg)

# 6.2 Настройка подключения принтера по Ethernet через утилиту BarcodePrinterTools

1. Подключить принтер по USB к ПК.

20

Urovo

2. Запустить приложение BarcodePrinterTools.

3. Проверить связь с принтером по USB:

Перейти в раздел "Printer test", выбрать тип подключения "USB port" и нажать кнопку "Self-Check page". Если связь с принтером по USB установлена, при нажатии на кнопку принтер распечатает служебную информацию и конфигурацию сетевых настроек.

| Barcode Printer Tools v1.0.0                                                                                                    | OF FTEST                                                                                                    |
|----------------------------------------------------------------------------------------------------|----------------------------------------------------------------------------------------------------|
| Barcode Printer Tools v1.0.0<br>Setting<br>O Serial port<br>Serial port<br>Serial port<br>Serial port O Network port<br>Baud rate: 19200 192.168.0.61<br>Network port settings (Printer test)<br>Network port settings (Printer test)<br>Network port settings (Printer test)<br>Network port settings (Sap setting 3 inch width setting * )<br>width 51 mm high (25 mm<br>Speed 4 O Density 7 V<br>O continuous @ gap 0 Bline<br>Ribbon Cutter 300dpl Flip<br>Offset 0 mm<br>Printet Self-check page Reset | SELFTEST<br>MODEL: D7130<br>VERSION: V1.2* (2019-08-17)<br>INTERFACE: USB & SERIAL & PARALLEL &<br>ETHERNET (10BASE/100BASE)<br>SERIAL PORT: 9600, N, 8, 1<br>ETHERNET PROTOCOLS: TCP/IP<br>MAC ADDRESS: 0-71-60-217-79-71<br>IP ADDRESS: 192.168.0.61<br>GATE UAY : 192.168.1.1<br>NET MASK : 255.255.254.0<br>DHCP MODE : ENABLED<br>DHCP IVECUT(5): 90 |
| Printlest Self-check page Reset                                                                                                    | DHCP TIMEOUT(S):90<br>LABEL VALUE:150 1-1 851 1-14 256 0 03<br>SPEED:4<br>DENSITY:7<br>SIZE: 51 mm , 25 mm<br>GAP: 3 mm , 0 mm<br>CODE PAGE:437<br>MLAGE(m):50<br>REFERENCE: 0 mm , 0 mm                                                                                                    |

4. Задать ір адрес принтеру:

Перейти в раздел "Network ports settings", в строке "Printer new IP address" задать нужный ip адрес принтеру. При нажатии на кнопку "Set a new IP address" на принтере будет воспроизведён звуковой сигнал, сообщающий о том, что IP адрес был назначен успешно.

| Network port     IP address:     192 . 168 . 1 . 223 | USB port USB0           | Exit                                |
|------------------------------------------------------|-------------------------|-------------------------------------|
| IP address:<br>192 . 168 . 1 . 223                   | USB0 ~                  | Exit                                |
| 192.168.1.223                                        |                         |                                     |
|                                                      |                         |                                     |
| osition adjustment Single mach                       | ine setting Gap setting | 3 inch width setting                |
| 192 . 168 . 0 . 61                                   | Set a new IP add        | iress                               |
|                                                      | Set new MAC address     | (random)                            |
|                                                      |                         |                                     |
|                                                      |                         |                                     |
|                                                      |                         |                                     |
|                                                      |                         |                                     |
|                                                      |                         |                                     |
|                                                      |                         |                                     |
|                                                      | 192 . 168 . 0 . 61      | 192 . 168 . 0 . 61 Set a new IP add |

![](_page_21_Picture_0.jpeg)

5. Проверить связь с принтером по Ethernet:

Выбрать тип подключения "Network port", в строке "IP address" указать ір адрес, который был назначен принтеру, далее перейти в раздел "Printer test" и нажать кнопку "Self-Check page". Если связь с принтером установлена, при нажатии на кнопку принтер распечатает служебную информацию и конфигурацию сетевых настроек.

| searing                            |                     |                        |             |                      |   |
|------------------------------------|---------------------|------------------------|-------------|----------------------|---|
| Serial port                        | Network port        | O USB po               | irt         |                      |   |
| Serial port name: COM1 ~           | IP address;         | USB0                   | ~           | Exit                 |   |
| Baud rate: 19200 V                 | 192.168.0.          | 61                     |             |                      |   |
| Network port settings Printer test | Position adjustment | Single machine setting | Gap setting | 3 inch width setting | • |
| width 51 mm high 25                | mm                  |                        |             |                      |   |
| Speed 4 v Density 7                | ~                   |                        |             |                      |   |
| 🔾 continuous 💿 gap                 | O Bline             |                        |             |                      |   |
| Ribbon Cutter 300d                 | pi 🗌 Flip           |                        |             |                      |   |
| Offset 0 mm                        |                     |                        |             |                      |   |
| Print test Self-check pag          | e Reset             |                        |             |                      |   |
|                                    |                     |                        |             |                      |   |
|                                    |                     |                        |             |                      |   |
|                                    |                     |                        |             |                      |   |
|                                    |                     |                        |             |                      |   |

Настройка подключения принтера завершена, теперь нужно перейти к п 6.5 Установка драйвера принтера.

# 6.3 Настройка подключения принтера по Ethernet через web интерфейс принтера

Для подключения принтера в свою локальную сеть необходимо зайти на web интерфейс устройства и задать нужные сетевые настройки.

По умолчанию ір адрес принтера 192.168.123.100.

- 1. Подключить принтер к ПК по Ethernet.
- 2. На ПК открыть "Панель управления"

| Все Приложения Документы Интернет                                      | другие ▼ Я …                                       |
|------------------------------------------------------------------------|----------------------------------------------------|
| Лучшее соответствие                                                    | ~                                                  |
| •••••••••••••••••••••••••••••••••••••                                  |                                                    |
| Поиск в Интернете<br>Ланель управления - См. результаты<br>в Интернете | Панель управления<br>Приложение                    |
|                                                                        | С Открыть                                          |
|                                                                        | Recent                                             |
|                                                                        | Центр управления сетями и общим доступом           |
|                                                                        | 🖚 Устройства и принтеры                            |
|                                                                        | 🔗 Брандмауэр Защитника Windows                     |
|                                                                        | Программы и компоненты                             |
|                                                                        | 🐻 Программы по умолчанию                           |
|                                                                        | Резервное копирование и восстановление (Windows 7) |
|                                                                        | 💆 Система                                          |
|                                                                        | Средства администрирования Windows                 |
| 🔎 панель управления                                                    |                                                    |

![](_page_22_Picture_0.jpeg)

 $\times$ 

#### 3. Выбрать пункт "Центр управления и общим доступом"

|                                               | ия > Все элементы панели управления          |                                   |                                                    |                                   |
|-----------------------------------------------|----------------------------------------------|-----------------------------------|----------------------------------------------------|-----------------------------------|
| Настройка параметров компью                   | тера                                         |                                   |                                                    |                                   |
| Mail (Microsoft Outlook 2016)                 | 🔲 Автозапуск                                 | 🔠 Администрирование               | 💣 Брандмауэр Защитника Windows                     | Восстановление                    |
| 🚔 Дата и время                                | 🛢 Дисковые пространства                      | 🎫 Диспетчер Realtek HD            | 🛃 Диспетчер устройств                              | 🧧 Диспетчер учетных данных        |
| 🖏 Звук                                        | 禝 История файлов                             | 🔤 Клавиатура                      | 🕼 Мышь                                             | 🧱 Настройки графики Intel®        |
| 🖳 Панель задач и навигация                    | 🚨 Параметры индексирования                   | 📴 Параметры Проводника            | 🐯 Подключения к удаленным рабоч                    | 👩 Программы и компоненты          |
| 🐻 Программы по умолчанию                      | 🙀 Рабочие папки                              | 🖶 Распознавание речи              | 🔗 Региональные стандарты                           | 🐌 Резервное копирование и восстан |
| 🔁 Свойства браузера                           | 🔜 Система                                    | 📰 Телефон и модем                 | 💶 Управление цветом                                | 📧 Устранение неполадок            |
| 📷 Устройства и принтеры                       | 🎎 Учетные записи пользователей               | 🏲 Центр безопасности и обслуживан | 🔕 Центр синхронизации                              | 🕲 Центр специальных возможностей  |
| 🚆 Центр управления сетями и общи              | 🏘 Шифрование диска BitLocker                 | 📕 Шрифты                          | 🗃 Электропитание                                   |                                   |
| 4. Нажать на зна<br>Центр управления сетями и | чок "Ethernet".                              |                                   |                                                    |                                   |
| ← → ↑ ↑ № > Пане.                             | ль управления » все элемен<br>Просмотр основ | ных сведений о сети и на          | управления сетями и общим д<br>стройка подключений | цоступом                          |
| домашняя страница                             | Просмотр активных                            | сетей                             |                                                    |                                   |

Изменение параметров адаптера Изменить дополнительные параметры общего доступа Параметры потоковой передачи мультимедиа

 

 Неопознанная сеть
 Тип доступа:
 Без доступа к сети

 Общедоступная сеть
 Подключения:

 <sup>©</sup> Ethernet

 Изменение сетевых параметров

 Создание и настройка нового подключения или сети Настройка широкополосного, коммутируемого или VPN-подключения либо настройка маршрутизатора или точки доступа.

 Устранение неполадок Диагностика и исправление проблем с сетью или получение сведений об устранении неполадок.

5. В открывшимся окне нажать "Свойства" и выбрать раздел "IP версии 4 (TCP/IPv4).

| 🏺 Состояние - Ethernet                                                   | × | 📮 Ethernet: свойства                                                                                                    |
|--------------------------------------------------------------------------|---|----------------------------------------------------------------------------------------------------|
| Общие                                                                    |   | Сеть                                                                                                    |
| Подключение                                                              |   | Подключение через:                                                                                                    |
| IPv4-подключение: Без доступа к сети                                     |   | Realtek PCIe GbE Family Controller                                                                                                    |
| IPv6-подключение: Без доступа к сети                                     |   | Настро                                                                                                    |
| Состояние среды: Подключено                                              |   |                                                                                                    |
| Длительность: 00:19:39                                                   |   |                                                                                                    |
| Скорость: 100.0 Мбит/с<br>Сведения<br>Активность<br>Отправлено — Принято |   | <ul> <li>✓ Общий доступ к файлам и принтерам для сете:</li> <li>✓ Планировщик пакетов QoS</li> <li>✓ ПРерсии 4 (TCP/IPv4)</li> <li>□ Протокол мультиплексора сетевого адаптера</li> <li>✓ Драйвер протокола LLDP (Майкрософт)</li> <li>✓ ПРерсии 6 (TCP/IPv6)</li> </ul> |
| Байт: 108 353 136 566 715 089                                            |   | Установить Удалить Свойст                                                                                                    |
| Свойства                                                                 |   | Описание<br>Протокол TCP/IP. Стандартный протокол глобальны<br>сетей, обеспечивающий связь между различными<br>взаимодействующими сетями.                                                                                                    |
| <u>З</u> акры                                                            | > | ОК                                                                                                    |

![](_page_23_Picture_0.jpeg)

7. Задать нужный ір адрес и маску подсети.

| Свойства: IP версии 4 (TCP/IPv4)                                                                       | ×                                                              |
|----------------------------------------------------------------------------------------------------|----------------------------------------------------------------|
| Общие                                                                                                  |                                                                |
| Параметры IP можно назначать ав<br>поддерживает эту возможность. В<br>параметры IP у сетевого админист | томатически, если сеть<br>противном случае узнайте<br>гратора. |
| О Получить IP-адрес автоматич                                                                          | ески                                                           |
| О Использовать следующий IP-                                                                           | адрес:                                                         |
| <u>I</u> Р-адрес:                                                                                      | 192 . 168 . 123 . 101                                          |
| <u>М</u> аска подсети:                                                                                 | 255.255.255.0                                                  |
| Основной шлюз:                                                                                         |                                                                |
| Получить адрес DNS-сервера                                                                             | автоматически                                                  |
| • Использовать следующие адр                                                                           | реса DNS-серверов:                                             |
| Предпочитаемый DNS-сервер:                                                                             |                                                                |
| <u>А</u> льтернативный DNS-сервер:                                                                     |                                                                |
| Подтвердить параметры при                                                                              | выходе Дополнительно                                           |
|                                                                                                    | ОК Отмена                                                      |

8. Открыть интернет-браузер и в адресной строке ввести IP адрес устройства (ip адрес по умолчанию 192.168.123.100) и нажать "Enter", откроется страница с web интерфейсом.

| 🗖 🛅 Новая вклад                     | ika x +            |
|-------------------------------------|--------------------|
| $\leftarrow \rightarrow \mathbf{G}$ | () 192.168.123.100 |
| 🛅 Новая вкладка                     |                    |
|                                     |                    |
|                                     |                    |
|                                     |                    |
|                                     |                    |

9. Перейти в раздел "Configure Interface" и задать нужные настройки. После конфигурирования настроек нажать кнопку "Save" и перезагрузить принтер, нажать кнопку "Reboot".

| Interface Status<br>Printer Status | Configure<br>Interface | Settings for the Ethernet Interface .                                                                                                    |
|------------------------------------|------------------------|----------------------------------------------------------------------------------------------------|
| Configure Interface                |                        | IP Address:  DHCP Client:                                                                                                    |
| Reboot                             |                        | Fixed IP Address:         Device IP Address:         Subnet Mask       255       255       254       0         Gateway Address       192       168       1       1         Restore Default       Save       Exit |

Ethernet WebConfig Version 1.00

Настройка подключения принтера завершена, теперь нужно перейти к п 6.6 Установка драйвера принтера.

## 24 UIOVO

### D7000 / D7120 Руководство пользователя

#### 6.4 Подключение принтера по Bluetooth

- 1. Включить Bluetooth на устройстве, к которому нужно подключить принтер.
- 2. Выполнить поиск Bluetooth устройств.
- 3. Выбрать "Printer\_5028", в поле ввести PIN "0000" и нажать кнопку "ОК"

|            | 11:44 🧕                               | 🔞 🕕 👯 🖊 🕻  | 38 %        |   | 11:4    | 5 🖬 🔬                               | õ o 👯 🖌                | 4 🗋 38 |
|------------|---------------------------------------|------------|-------------|---|---------|-------------------------------------|------------------------|--------|
| ←          | Подключенные ус                       | тройства   | ۹           | ~ | - д     | обавить устр                        | ойство                 | (      |
| +          | Добавить устройство                   |            |             |   | И<br>xx | мя устройства<br><sub>хб</sub>      |                        |        |
|            | РАНЕЕ ПОДКЛЮЧЕННЫЕ УСТР               | ОЙСТВА     |             |   | Д       | оступные устройсти                  | ва                     |        |
| •          | Printer_5028                          |            | <b>(</b> 3) |   | ТЕ      | ECH1                                |                        |        |
| •          | JadeAudio EW1 R                       |            | <b>(</b> 3) | ( |         |                                     |                        |        |
|            | SR5600-0F15                           |            | <b>(3</b> ) | 0 | Доб     | авить Printer_                      | _5028?                 |        |
| >          | Показать все                          |            |             |   | Обыч    | но 0000 или 1234                    |                        |        |
|            | Настройки подключен<br>Bluetooth, NFC | ия         |             |   | Boot    | РІN-код содержи                     | т буквы или симво      | лы     |
| <b>(</b> ) | Название в списке устрой              | іств: хххб |             |   | на др   | ругом устройстве<br>Разрешить пости | ся ввести ртю-ко<br>Э. | д      |
|            |                                       |            |             | C |         | журналу звонков                     |                        |        |
|            |                                       |            |             |   |         |                                     | OTMEHA                 | Ж      |
|            |                                       |            |             |   |         |                                     |                        |        |
|            |                                       |            |             |   |         |                                     |                        |        |
|            |                                       |            |             |   |         |                                     |                        |        |
|            |                                       |            |             |   |         |                                     |                        |        |
|            |                                       |            |             |   |         |                                     |                        |        |

# UIOVO

### D7000 / D7120 Руководство пользователя

#### 6.5 Установка драйвера принтера

1. Запустить файл "driver.exe" и следовать инструкциям мастера установки, выбрать нужный путь установки и нажать кнопку далее.

| License Agreement                                                                                                    |     |  |
|----------------------------------------------------------------------------------------------------|-----|--|
| Please read the following license agreement carefully.                                                                                                    | FIC |  |
| WINDOWS PRINTER DRIVER<br>LICENSE AND LIMITED WARRANTY                                                                                                    | ^   |  |
| Seagull Scientific, Inc. ("Seagull") grants you a non-exclusive license to use the<br>accompanying Windows Printer Driver(s) and related documentation ("Seagull<br>Software"), subject to the following provisions. You assume full responsibility for the<br>selection of the Seagull Software to achieve your intended results, and for the<br>installation, use, and results obtained from the Seagull Software. |     |  |
| Both the software and the related material are Copyrighted and are protected by law.<br>Title to and all rights and interests in the Seaguil Software, wherever resident and on<br>whatever media, are and shall remain the property of Seaguil. Furthermore, by using                                                                                                    | ¥   |  |
| C I do not accept the terms in the license agreement                                                                                                    |     |  |
| < <u>Назад</u> Далее > Отме                                                                                                    | на  |  |

![](_page_25_Picture_5.jpeg)

2. Нажать кнопку готово.

![](_page_25_Picture_7.jpeg)

4. Выбрать пункт "Установить драйверы принтера" и нажать кнопку "Далее"

![](_page_25_Picture_9.jpeg)

#### 2. Нажать кнопку готово.

![](_page_25_Picture_11.jpeg)

## 5. Выбрать пункт "Сеть (Ethernet или Wi-Fi)"

![](_page_25_Picture_13.jpeg)

![](_page_26_Picture_0.jpeg)

6. Выбрать нужную модель принтера из списка и нажать кнопку "Создать порт".

| eagull Driver Wizard                                                                              | ×             | Seagull Driver Wizard                                 |                                                                                  |
|---------------------------------------------------------------------------------------------------|---------------|-------------------------------------------------------|----------------------------------------------------------------------------------|
| Укажите модель принтера<br>От производителя и модели принтера зависит, какой драй<br>использован. | вер будет     | Укажите порт<br>Порт используется для                 | я подключения принтера к компьютеру.                                             |
| Укажите модель своего принтера.                                                                   |               | Укажите используемый пор<br>порта, не указанного ниже | рт. При подключении с помощью TCP/IP или другого типа<br>е, создайте новый порт. |
| Модель принтера                                                                                   | ^             |                                                       |                                                                                  |
| Urovo D7100                                                                                       |               | Порт                                                  | Тип                                                                              |
| Urovo D7120                                                                                       |               | COM101:                                               | Последовательный порт (9600:8N1)                                                 |
| Urovo D7130                                                                                       |               | COM102:                                               | Последовательный порт (9600:8N1)                                                 |
| Urovo D7220                                                                                       |               | COM103:                                               | Последовательный порт (9600:8N1)                                                 |
| Jrovo D7230                                                                                       |               | COM105:                                               | Последовательный порт (9600:8N1)                                                 |
| Urovo D7320                                                                                       |               | COM106:                                               | Последовательный порт (9600:8N1)                                                 |
| Urovo D7330                                                                                       | ~             | COM10:                                                | Последовательный порт (9600:8N1) 🗸 🗸                                             |
| Источник: С:\ProgramData<br>Велома: 2020.2.1 (07/13/2020)                                         | <u>о</u> бзор |                                                       | <u>Создать порт</u> <u>Н</u> астроить порт                                       |
| bepoint. 202012.1 (07/13/2020)                                                                    |               |                                                       |                                                                                  |
|                                                                                                   |               |                                                       |                                                                                  |
| < Hasan I                                                                                         | алее > Отмена |                                                       | <hasan janee=""> Otmena</hasan>                                                  |

7. Выбрать "Standard TCP/IP Port", нажать кнопку "Новый порт" в открывшимся окне нажать кнопку "Далее".

![](_page_26_Picture_5.jpeg)

8. В поле "Имя принтера или IP-адрес" задать ір адрес принтера, который мы ранее назначили и нажать кнопку "Далее".

| Мастер добавления стандартного пор                | та ТСР/ІР принтера                       | Мастер добавления стандартного порта ТСР/IР принтера                                                                                       |
|---------------------------------------------------|------------------------------------------|----------------------------------------------------------------------------------------------------|
| Добавить порт<br>К какому устройству вы хотите до | бавить порт?                             | Поиск порта ТСР/IP<br>Система Windows производит поиск порта ТСР/IP. Когда порт будет обнаружен, система<br>перейдет к следующей странице. |
| Введите имя принтера, IP-адре                     | с и имя порта для выбранного устройства. |                                                                                                    |
| Имя принтера или IP- <u>а</u> дрес:               | 192.168.0.61                             | Поиск порта TCP/IP<br>Когда порт будет найден, автоматически откроется следующая страница.                                                 |
| <u>И</u> мя порта:                                | 192.168.0.61                             |                                                                                                    |
|                                                   |                                          |                                                                                                    |
|                                                   |                                          |                                                                                                    |
|                                                   |                                          |                                                                                                    |
|                                                   |                                          |                                                                                                    |
|                                                   | < Назад Далее > Отмена                   | < <u>Н</u> азад Д <u>а</u> лее > Отмена                                                                                                    |

![](_page_27_Picture_0.jpeg)

9. Выбрать тип устройства "Особое" и нажать кнопку "Параметры". Задать нужные настройки и нажать кнопку "ОК".

| Мастер добавления стандартного порта ТСР/IР принтера                                                                                                    | Настройка стандартного монитора порта ТСР/IР Х               |
|----------------------------------------------------------------------------------------------------|--------------------------------------------------------------|
| Требуются дополнительные сведения о порте<br>Это устройство не может быть опознано.                                                                                                    | Параметры порта<br>Имя порта: 192.168.0.61                   |
| Это устройство в сети не найдено. Проверьте, что:<br>1. Устройство включено.<br>2. Оно соединено с сетью.<br>3. Устройство правильно настроено.                                                                                                    | Имя принтера или IP- <u>ад</u> рес: 192.168.0.61<br>Протокол |
| <ul> <li>Адрес на предыдущей странице верен.</li> <li>Если адрес неверен, нажмите "Назад" для возврата к прежней странице. Исправьте адрес и запустите поиск в сети заново. Если вы уверены в правильности адреса, то ниже выберите тип устройства.</li> <li>Тип устройства</li> <li>Обдычное</li> </ul> | Параметры LPR           Имя ощереди:                         |
| Одсобое Параметры      (Назад Далее > Отмена                                                                                                    | Индекс устро <u>й</u> ства 1<br>SNMP:<br>ОК Отмена           |

10. Добавление TCP/IP порта завершено, нажать кнопку "Готово", выбрать созданный порт и нажать кнопку "Далее".

| Мастер добавления стандартног                                                                                             | го порта TCP/IP принтер | a                               |                                   | Seagull Driver Wizard                          |                                                                                   | ×      |
|----------------------------------------------------------------------------------------------------|-------------------------|---------------------------------|-----------------------------------|------------------------------------------------|-----------------------------------------------------------------------------------|--------|
| Завершение мастера добавления<br>стандартного TCP/IP порта принтера<br>Был выбран порт с указанными ниже характеристиками |                         |                                 | Укажите порт<br>Порт используется | для подключения принтера к компьютеру.         |                                                                                   |        |
|                                                                                                    |                         | казанными ниже характеристиками |                                   | Укажите используемый<br>порта, не указанного н | порт. При подключении с помощью TCP/IP или другого т<br>иже, создайте новый порт. | ипа    |
|                                                                                                    | SNIMD.                  | Har                             |                                   | riupi                                          | Гин<br>Палаат на Халаа                                                            |        |
|                                                                                                    | JINIVIE:                |                                 |                                   | FILE:                                          | Локальный порт                                                                    |        |
|                                                                                                    | Протокол:               | RAW, Порт 9100                  |                                   | 192 168 0 61                                   | Стандартный роот ТСР/ГР (192, 168, 0, 61, 9100)                                   |        |
|                                                                                                    | Устройство:             | 192.168.0.61                    |                                   | 192, 168, 1, 155, 2                            | Стандартный порт ТСР/IP (192, 168, 1, 158;9100)                                   |        |
|                                                                                                    | Имя порта:              | 192.168.0.61                    |                                   | 192, 168, 1, 177                               | Стандартный порт ТСР/ІР (192, 168, 1, 177:9100)                                   |        |
|                                                                                                    | Тип адаптера:           |                                 |                                   | 192.168.1.180                                  | Стандартный порт TCP/IP (192.168.1.180:9100)                                      | ~      |
|                                                                                                    |                         |                                 |                                   |                                                | <u>С</u> оздать порт <u>Н</u> астроить по                                         | орт    |
|                                                                                                    | для завершения мас      | тера нажмите кнопку тотово".    | _                                 |                                                |                                                                                   |        |
|                                                                                                    |                         | < Назад Готово Отмена           |                                   |                                                | < <u>Н</u> азад Д <u>а</u> лее > С                                                | )тмена |

11. Задать нужные настройки и нажать кнопку "Далее", в открывшимся окне нажать кнопку "Готово".

| Seagull Driver Wizard                                                                                   | ×      | Seagull Driver Wizard |                                  |                                 |     |
|----------------------------------------------------------------------------------------------------|--------|-----------------------|----------------------------------|---------------------------------|-----|
| Укажите имя принтера<br>Имена используются для идентификации принтера на данном компьютере<br>и в сети. |        |                       | Завершае<br>Driver Wiz           | ется работа Seagull<br>ard      |     |
| Введите имя этого принтера.                                                                             |        |                       | Новый принтер бу<br>параметрами: | дет установлен со следующими    |     |
| Itoryo D 7130                                                                                           |        |                       | Имя:                             | Urovo D7130                     |     |
| <u>и</u> мя принтера:                                                                                   |        |                       | Имя общего<br>ресурса:           | <Нет общего доступа>            |     |
| Использовать этот принтер по умолчанию                                                                  |        |                       | Порт:                            | 192.168.0.61                    |     |
| Укажита, спериат ви сверать этот принтер общим вля совместного использован                              | 140 C  |                       | По умолчанию:                    | Да                              |     |
| другими пользователями сети. В этом случае необходимо будет указать сетевое                             | еимя   |                       | Изготовитель:                    | Urovo                           |     |
| общего ресурса.                                                                                         |        |                       | Модель:                          | Urovo D7130                     |     |
| <u> </u>                                                                                                |        |                       | Версия:                          | 2020.2.1 (07/13/2020)           |     |
| Оимя общего ресурса: Urovo_D7130                                                                        |        |                       | Number of installed              | printers to be upgraded: 0      |     |
|                                                                                                    |        |                       | Чтобы начать уст<br>Готово.      | ановку драйвера, нажмите кнопку |     |
| < <u>Н</u> азад Д <u>а</u> лее > С                                                                      | Этмена |                       |                                  | < Назад Готово Отм              | ена |

![](_page_28_Picture_0.jpeg)

12. Дождаться окончания установки принтера и нажать кнопку "Закрыть".

| Seagull Driver Wizard                                           | ×        | Seagull Driver Wizard |                                                   | ×   |
|-----------------------------------------------------------------|----------|-----------------------|---------------------------------------------------|-----|
| Установка драйверов<br>Подождите, пока идет обновление системы. | <b>A</b> |                       | Работа Seagull Driver Wizard<br>успешно завершена |     |
|                                                                 |          |                       | Были успешно завершены следующие операции:        |     |
| Устанавливается принтер 'Urovo D7130'                           |          |                       | Установлен принтер 'Urovo D7130'.                 | < > |
| < Назад Готово О                                                | тмена    |                       | <u>У</u> становить другой принтер                 | ыть |